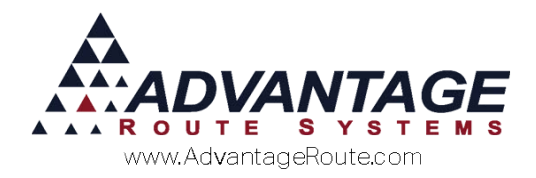

# Chapter 2.02: Consolidating Customer Accounting Information

#### Introduction

Route Manager has multiple options for consolidating data from a number of accounts onto a single billing record.

This can be beneficial for your customers that fit the following criteria:

- The company has multiple stops in different locations that are to receive the same statement.
- The company has multiple locations over a wide geographic area.

Fundamentally, there are three options to choose from on each account:

- Multi-Stop
- Master Billing
- Consolidated Statement

Each option is discussed in detail within this chapter.

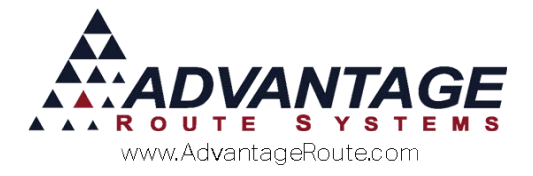

### Multi-Stop

One of the easiest ways to consolidate route and accounting information is to set up multiple stops on a single account. This will allow you to create up to 99 individual delivery locations under a single account number.

Each individual location is identified by a stop number. When printing a month end statement, each location is listed individually next to their transactions; this produces a clear record of the items delivered to each location. In addition, each stop is assigned its own default products, delivery schedule, and equipment.

Each stop is clearly identified within the *Route* tab of *Customer Information* (below).

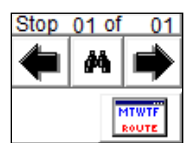

**NOTE:** It is <u>not</u> possible to view account balances by individual location using this method. All account balance information is "rolled up" into a single account number; however, it is possible to view sales data by location, as sales information is separated by stop number.

To create a new stop on an account, choose the **Add** key on the *Route* tab of *Customer Information*.

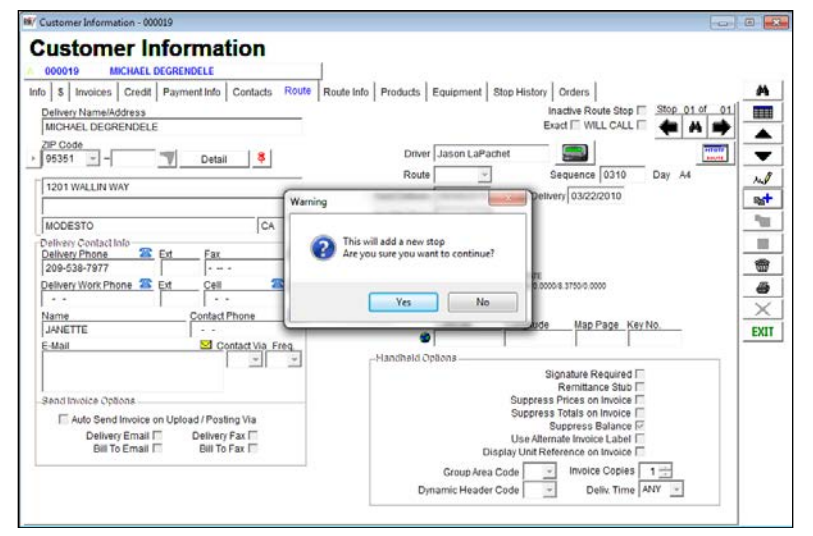

Select 'Yes' to create the new stop on the account. Enter all of the unique data for the stop on the *Route* and *Products* tabs: *Delivery Address, Route, Delivery Schedule, Default Products, Equipment,* etc.

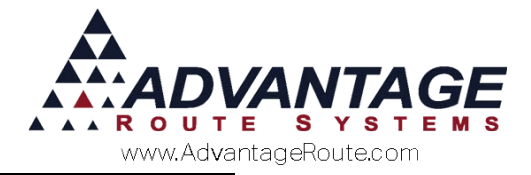

## **Master Billing**

Unlike the *Multi-Stop* method discussed previously, *Master Billing* allows you to link multiple account numbers together. A single account number is designated as the "master-account," and all of the associated accounts are considered "sub-accounts." Transactions created on each individual sub-account are automatically transferred to the master-account using this method, and the sub-accounts will never carry a balance.

To establish a sub-account, navigate to *Lists > Customer Information > Credit > Billing/Statement*, and click **Modify**. Select the 'Master Bill' option and enter the master-account number in the 'Master Bill Acct No.' field.

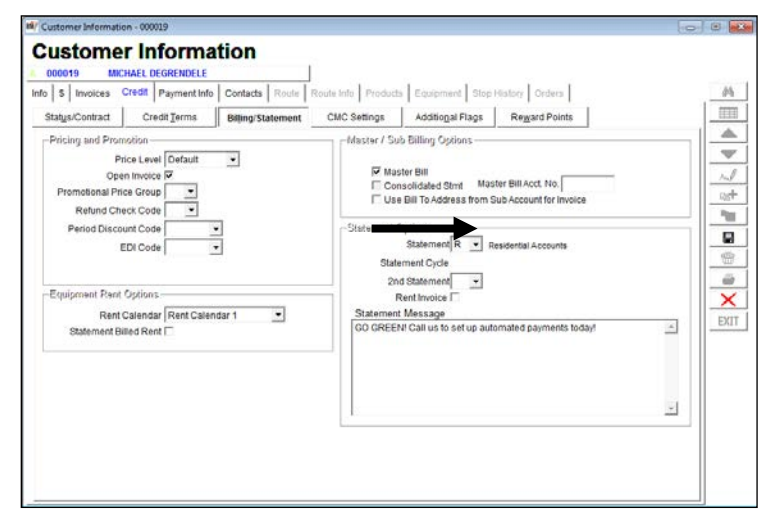

Click **Save** to complete the process.

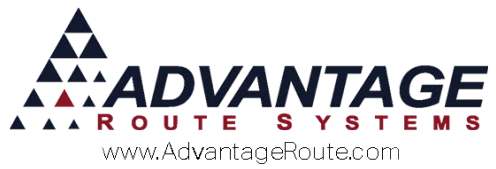

The account is now associated with the masteraccount. Additionally, a new lookup icon is displayed on the account, which will allow you to easily jump to, or view, associated master and\or sub-accounts.

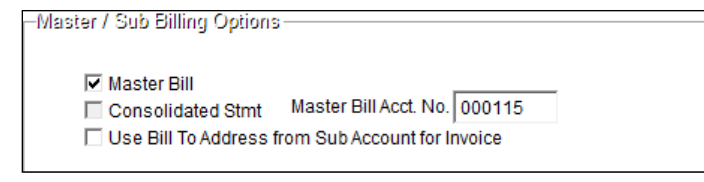

**NOTE:** If the account you are trying to set up for master billing has a balance, the system prompts you to transfer the total to the master account. In order for this feature to function properly, follow the steps discussed in the next section.

#### Master / Sub-Account Merge

When an account is set up as master billed, the system will need to transfer any balance on the account to the master-account. In order for this process to function properly, follow the steps below.

1. Create a new *Product Charge Code* and label it as 'Balance Transfer,' or similar.

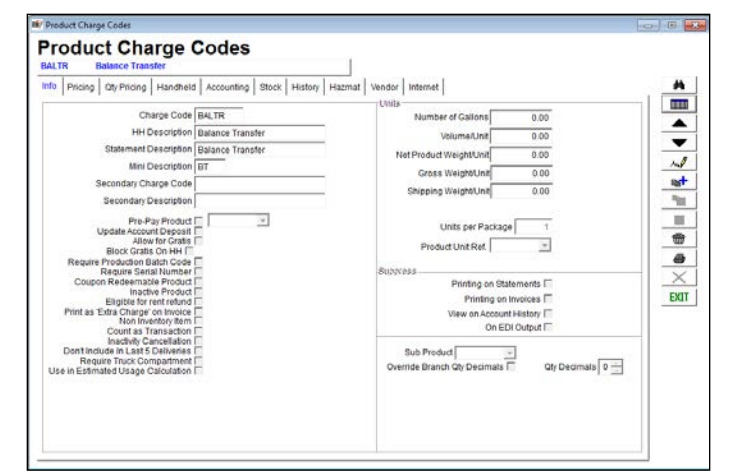

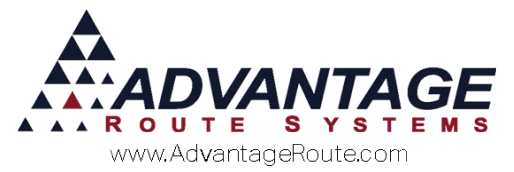

 Assign the product code to the 'Sub/Master Merge' option found under *File > Branch Setup*, on the *Accounting* tab.

| ranch Se         | tup                           | 2       | master Branch    | 1 1                                                  | 1001 TURLOCK BOTTLED WATER                                                   |  |
|------------------|-------------------------------|---------|------------------|------------------------------------------------------|------------------------------------------------------------------------------|--|
| Logging          |                               | Docks   | ng Cale          | indars                                               | Optimizations Extra Invoice GPS                                              |  |
| Setup Accourt    | nting                         | Bankir  | ig Taxes C       | ustomer                                              | Desitop Defaults Statement Handheld Equipment                                |  |
| Default Accounts |                               |         | Assign by Branch |                                                      | Program                                                                      |  |
| Accts            | Receiva                       | ble 114 | )                |                                                      | Rusiness Bookseping Program                                                  |  |
| Inve             | intory As                     | set     |                  |                                                      | Git. Account Number Prefix                                                   |  |
| Accrued          | Purchas                       | 105     |                  |                                                      | Branch G/L Account No. Suffix                                                |  |
| Cour             | on Liab                       | 80 201  |                  |                                                      | Export during G/L posting                                                    |  |
| Course / Discour | nt Evnar                      | 200     |                  |                                                      | Export transactions during posting                                           |  |
| or approximation | Defe                          | 1000    |                  |                                                      | Cont Print Reports During Pre-posting                                        |  |
| Linearment Day   | tal less                      |         |                  |                                                      | C Require Route Completion for Post by Route                                 |  |
| Rounding         |                               |         | -10 ScarProduct  |                                                      | Check Type                                                                   |  |
| Round to         | 0.00                          | 2       | Charge Code      |                                                      | Li 🖂 Autocomocana                                                            |  |
| Prod. Code       | -                             | •       |                  |                                                      | Reset Monthly Product Totals on G/L                                          |  |
| F                | rom 1                         | 0       | Labels           |                                                      | Show Gratis Amounts on Git, Reports Show inviCogs Amounts on Posting Reports |  |
| Aging Level 1    | 0                             | 30 -    | Current          |                                                      | Use European Finance Model                                                   |  |
| Aging Level 2    | Aging Level 2 31 60 - 31 - 60 |         |                  | Apply unapplied credits to closest balance for aging |                                                                              |  |
| Ageng Level 3    | 01                            | 100 -   | 01-00            |                                                      | C Age by Period                                                              |  |
| Aging Level 4    | 121                           | 100 -   | 121-120          |                                                      | SubMaster Merge Inventory Valuation Method                                   |  |
| Aging Level 5    | 161+                          | 1.00 -  | 160+             |                                                      | Prod. chrg. code Education *                                                 |  |
| wheth messes of  | 1017                          |         | 1.04.            |                                                      | Waive on Hold Service @ Monthly                                              |  |
|                  |                               |         |                  |                                                      | T Handheld Billed C Every Delivery                                           |  |

When you attempt to establish master billing on an account with a balance, the following message will be displayed:

| RM Enterprise                                                                       | ×                                                           |
|-------------------------------------------------------------------------------------|-------------------------------------------------------------|
| Cannot Master Bill an Account with a Ba<br>Would you like to Automatically transfer | alance unless Balance is moved<br>r this account's balance? |
|                                                                                     | Yes No                                                      |

Choose 'Yes' to transfer the balance to the masteraccount.

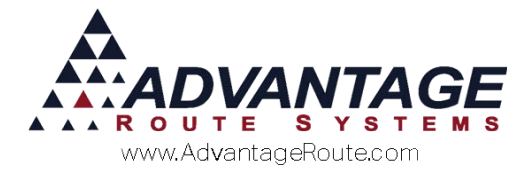

#### **Account Changes**

On each sub-account, the aging information from the master-account will be displayed, for reference.

The sub-account displays a lower case 'm' next to the account number, and the master account displays a capital 'M'.

| Status/Contract                                                                               | Credit Ter                                                       | into |       | Contr                                | es                                   |                                                                          | Paym                                   |
|-----------------------------------------------------------------------------------------------|------------------------------------------------------------------|------|-------|--------------------------------------|--------------------------------------|--------------------------------------------------------------------------|----------------------------------------|
| Pricing and Promo<br>Pric<br>Open<br>Promotional Price<br>Refund Chec<br>Period Discour<br>ED | tion<br>e Level Dafi<br>Invoice IV<br>Group<br>k Code<br>It Code | -    | Prici | ng and<br>omotion<br>Refur<br>Period | I Pro<br>Op<br>nal P<br>nd C<br>Disc | Price Lev<br>Den Invoi<br>Price Grow<br>heck Co-<br>count Co-<br>EDI Co- | vel De<br>ce M<br>up<br>de<br>de<br>de |
| Equipment Pent O<br>Rent Ca<br>Statement Bille                                                | ptions<br>alendar Rør<br>d Rent Γ                                | 50   | Equi  | pment<br>Statem                      | Ren<br>ent l                         | it Option<br>It Calend<br>Billed Re                                      | lar Re                                 |

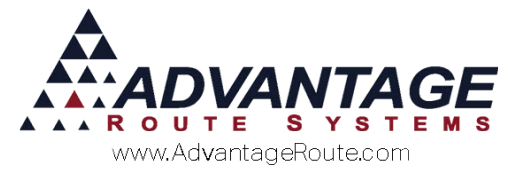

The sub-account number will be displayed next to the master account on all invoices. Statements will reflect this information as well.

| Invoice #                                             | 000-090-99       | ,,,   | 105552 |  |  |
|-------------------------------------------------------|------------------|-------|--------|--|--|
| Fri Apr 25, 2008, 09                                  | :05              |       |        |  |  |
| Driver ADMINIS                                        | TRATOR           |       |        |  |  |
| Rte-Day                                               |                  |       |        |  |  |
| Sold To: #<br>Sub                                     | 100000<br>100001 |       |        |  |  |
| H.W. Plainview<br>1913 Taramea Ln.<br>Ceres, CA 95307 |                  |       |        |  |  |
| Item                                                  | Qty              | Price | Amount |  |  |
| 5 Gallon Distilled                                    | 50               | 6.25  | 31.25  |  |  |
| Subtotal Sales                                        |                  |       | 31.25  |  |  |
| Tax                                                   | 4.69             |       |        |  |  |
| Pallet Type 1                                         |                  |       |        |  |  |
| Sold 5 Ret 5                                          | Net0             |       |        |  |  |
| INVOICE TOTAL                                         |                  |       | 35.94  |  |  |
|                                                       | Thank You!       |       |        |  |  |

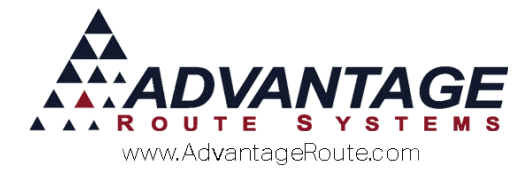

## **Consolidated Statement**

The *Consolidated Statement* method is similar to the *Master Billing* option discussed previously, but allows each account to carry its own balance and invoices. Use this option when you would like to send a single statement to a 'Master Account,' but would prefer that all of the sub-accounts retain their own invoice, payment, and balance information.

To establish a *Consolidated Statement* sub-account, navigate to *Lists > Customer Information > Credit > Billing/Statement*, and click **Modify**. Select the 'Consolidated Stmt' option and enter the masteraccount number in the 'Master Bill Acct No.' field.

| Customer Information - 000019                                                                                                    |                   |                                                            |                                                                                                    |                                                     | 08 |
|----------------------------------------------------------------------------------------------------|-------------------|------------------------------------------------------------|----------------------------------------------------------------------------------------------------|-----------------------------------------------------|----|
|                                                                                                    | tion              | 1:                                                         |                                                                                                    |                                                     |    |
| Info \$ Invoices Credit Payment Info                                                                                                    | Contacts Route    | Route Info Products                                        | s Equipment Stop                                                                                                   | History Orders                                      | 44 |
| Statys/Contract Credit Terms                                                                                                    | Billing/Statement | CMC Settings                                               | Additional Flags                                                                                                   | Reward Points                                       |    |
| Pricing and Promotion<br>Price Level Detault<br>Open Invoice IV<br>Promotional Price Group IV<br>Refund Check Code IV<br>Period Discount Code IV | •                 | Master / Su<br>M IT Mas<br>V Con<br>IT Use<br>-Statement C | b Billing Options<br>ter Bill<br>Isolidated Stmt Mas<br>Bill To Address from S<br>Options<br>Statement R and R and | ter Bill Acct. No. 000082<br>ub Account for Invoice |    |

Click **Save** to complete the process.

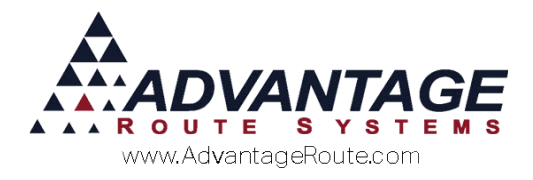

# Which Method to Choose

The following chart summarizes the pros and cons of each method available.

| Item                   | Pros                                                                                              | Cons                                                                                                 |
|------------------------|---------------------------------------------------------------------------------------------------|----------------------------------------------------------------------------------------------------|
| Multi–Stop             | Clear record of what is delivered to each location.                                               | Cannot view account balances for individual locations.                                               |
| Master Billing         | Each location has its own account<br>number. One statement will be<br>processed for all accounts. | Master-Bill account has all financial information. No statements will be processed for sub-accounts. |
| Consolidated Statement | Each location has its own account number. Each account retains balance and invoice information.   | The statement will include balances and information from multiple accounts.                          |

#### Summary

Each of these methods can help you present useful financial information to your customers in a format that works for you. For further information on this topic, please contact Advantage Route Systems.

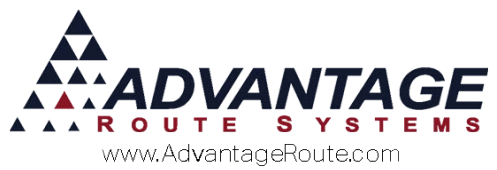

Copyright © 1994-2016 by Advantage Route Systems, Inc. All Rights Reserved. Printed in the United States of America.

#### Advantage Route Systems, Inc.

3201 Liberty Square Parkway Turlock, CA 95380 USA Phone: 1.209.632.1122 Web Site: <u>www.AdvantageRS.com</u> Email: <u>info@AdvantageRS.com</u>

#### Warning

All information in this document and the on-line help system, as well as the software to which it pertains, is proprietary material of Advantage Route Systems, Inc. and is subject to a Route Manager license and nondisclosure agreement. Neither the software nor the documentation may be reproduced in any manner without the prior written permission of Advantage Route Systems, Inc.

Series 7: Version Date, January 21, 2016